## How to check details of a company / Limited Liability Partnership registered in India

Go to the following website of the Ministry of Corporate Affairs (<u>www.mca.gov.in</u>):

Proceed to MCA Services  $\rightarrow$  View Company or LLP Master Data

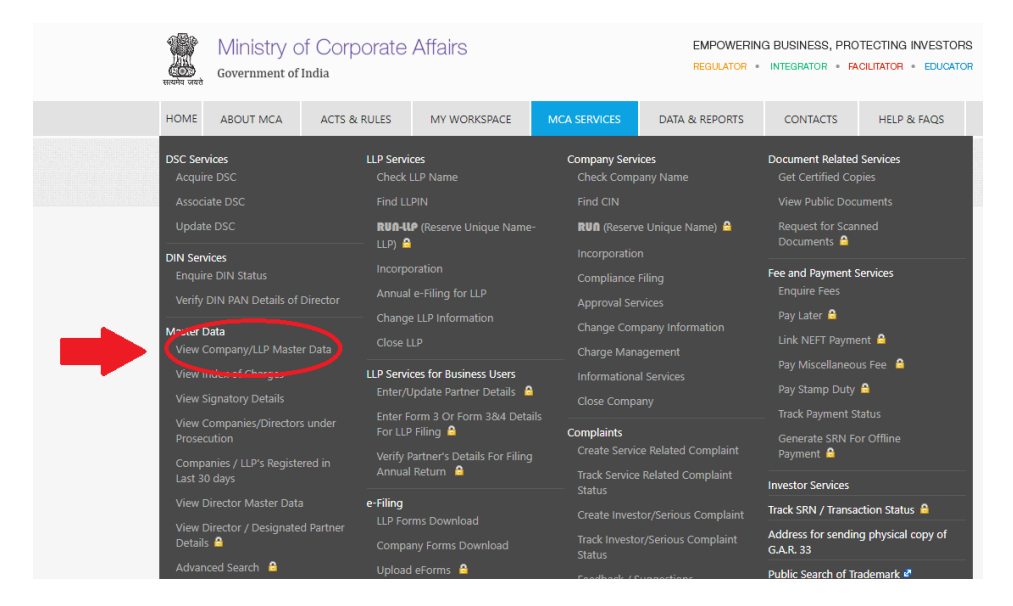

Or go directly to http://www.mca.gov.in/mcafoportal/viewCompanyMasterData.do

This screen will appear

| Company/LLP Master Data         |                  |
|---------------------------------|------------------|
| Company / LLP Name              | ٩                |
| Company CIN/FCRN/LLPIN/FLLPIN * |                  |
| Enter Characters shown below :  | hister           |
|                                 | Submit Clear All |

Press Press symbol to search for company/LLP name and this screen will emerge

|                     | CIN /LLPIN Lookup |
|---------------------|-------------------|
|                     |                   |
| *Company / LLP Name |                   |
|                     | Search Clear All  |

Type in name of Company / LLP and press search

Select company name and enter characters shown in the dialogue box

## The following details will appear about the Company/ LLP which can be printed / exported to Excel

| Company/LLP Master Data                                                            |                                                                                                    |
|------------------------------------------------------------------------------------|----------------------------------------------------------------------------------------------------|
| CIN                                                                                |                                                                                                    |
| Company Name                                                                       |                                                                                                    |
| ROC Code                                                                           |                                                                                                    |
| Registration Number                                                                |                                                                                                    |
| Company Category                                                                   |                                                                                                    |
| Company SubCategory                                                                |                                                                                                    |
| Class of Company                                                                   | L.                                                                                                    |
| Authorised Capital(Rs)                                                             |                                                                                                    |
| Paid up Capital(Rs)                                                                |                                                                                                    |
| Number of Members(Applicable in case of<br>company without Share Capital)          |                                                                                                    |
| Date of Incorporation                                                              | · · ·                                                                                                    |
| Registered Address                                                                 |                                                                                                    |
| Address other than R/o where all or any books of account and papers are maintained |                                                                                                    |
| Email Id                                                                           | Construction of the second second second second second second second second second second second second second |
| Whether Listed or not                                                              | l de la construcción de la construcción de la construcción de la construcción de la construcción de la constru |
| Suspended at stock exchange                                                        | •                                                                                                    |
| Date of last AGM                                                                   |                                                                                                    |
| Date of Balance Sheet                                                              |                                                                                                    |
| Company Status(for efiling)                                                        |                                                                                                    |
|                                                                                    |                                                                                                    |
|                                                                                    |                                                                                                    |

## Charges

| Assets under charge | Charge Amount | Date of Creation | Date of Modification | Status |
|---------------------|---------------|------------------|----------------------|--------|
|                     |               |                  |                      |        |

## Directors/Signatory Details

| DIN/PAN               | Name | Begin date | End date | Surrendered DIN |  |  |
|-----------------------|------|------------|----------|-----------------|--|--|
|                       |      |            | -        |                 |  |  |
|                       |      |            | -        |                 |  |  |
| Export To Excel Print |      |            |          |                 |  |  |